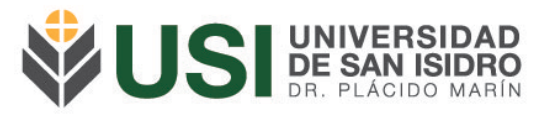

## Instructivo de Gestión de Exámenes Finales para Docentes

Objetivo: Gestionar las Mesas de Examen a las cuales están asociados.

<u>Pre-requisitos</u>: Ser Docente y estar asignado a una Mesa de Examen.

Ingresá a la página web de la Universidad (<u>www.usi.edu.ar</u>) y verás en el sector superior derecho un botón: "Acceso al SIU Guaraní"; o bien podés ingresar directamente a la siguiente Url: <u>https://guarani.usi.edu.ar/g3w3/</u>.

|   | EN   <b>f © ⊮ in</b>             | ٥                             |                                   |                                            | CAMPUS VIR          | TUAL SIU GUARANÍ | BIBLIOTECA SERVICIOS INTER |   |
|---|----------------------------------|-------------------------------|-----------------------------------|--------------------------------------------|---------------------|------------------|----------------------------|---|
|   |                                  |                               | ₿U                                | SI UNIVERSI<br>DE SAN ISI<br>DR. PLÁCIDO P | DAD<br>DRO<br>MARÍN |                  |                            |   |
|   | INSTITUCIONAL                    | CARRERAS DE GRADO             | DIPLOMATURAS Y CURSOS             | INVESTIGACIÓN                              | EXTENSIÓN           | PUBLICACIONES    | INSTITUTO SCANNONE         | Q |
| C | Inscripc<br>Marzc<br>Ver Mås→    | iones Abiert<br>2022          | as                                | 65                                         |                     |                  |                            | Þ |
|   | Lic. en Ciencias de<br>Educación | e la Lic. en Adr<br>de Negoci | ninistración Lic. en<br>os Social | Comunicación                               | Abogacia            | -                | Lic. en Trabajo Social     | • |
|   |                                  |                               |                                   |                                            |                     |                  |                            |   |

Lo primero que debés hacer es iniciar sesión en el Módulo de Autogestión. Si no sabés como hacerlo o tenés dudas al respecto podés leer el Instructivo de Acceso a Autogestión.

Al iniciar sesión se visualizara la siguiente pantalla principal, para gestionar las Mesas de Examen deberás ingresar a la solapa "Exámenes":

| USI UNIVERSIDAD<br>DE SAN ISIDRO<br>DE. PLACIDO MARIN  | 👿 0 🚊 Ju                                           | an Lopez 👻     |
|--------------------------------------------------------|----------------------------------------------------|----------------|
| Cursadas Clases Exámenes Reportes -                    | Perfil                                             | Docente 👻      |
| Bienvenido Juan Lopez                                  |                                                    |                |
| Ultimas clases                                         | Encuestas pendientes                               |                |
| No hay datos de clases                                 | No hay encuestas pendientes para completar         |                |
|                                                        |                                                    |                |
| _                                                      |                                                    |                |
| Av. del Libertador 17.175, Beccar (B1643CRD), Buenos A | ires, Argentina   Tel.: +54 11 4732 3030   institu | ucional@usi.ec |

usi.edu.ar

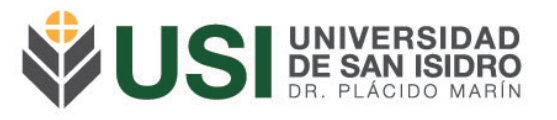

En la pantalla, podrás filtrar las mismas por Fecha o rango de Fechas según lo desees.

Debajo podrás visualizar la Mesa de Examen a la cual estás asociado como docente, con la fecha y el resto de la información correspondiente:

| ΨU                                          |                         | NIVERSIDA<br>SAN ISIDR<br>PLÁCIDO MAR | DO                       |        |                                                           |                                                   |                                                                                                    |                            |                                                                                                 |                      | 1 Juan    | Lopez     |
|---------------------------------------------|-------------------------|---------------------------------------|--------------------------|--------|-----------------------------------------------------------|---------------------------------------------------|----------------------------------------------------------------------------------------------------|----------------------------|-------------------------------------------------------------------------------------------------|----------------------|-----------|-----------|
| Cursadas                                    | Clases                  | Exámenes                              | Reportes 👻               | Cursos |                                                           |                                                   |                                                                                                    |                            |                                                                                                 |                      | Perfil: D | locente ' |
| Seleccio                                    | one la                  | mesa co                               | n la que                 | desea  | a operar                                                  |                                                   |                                                                                                    |                            |                                                                                                 |                      |           | Filtra    |
|                                             | Filtro                  |                                       |                          |        |                                                           |                                                   |                                                                                                    |                            |                                                                                                 |                      | ~         |           |
|                                             | Filtrar p               | or Rango                              | de fechas                | ~      | Desde:                                                    | dd/mm/aaaa                                        | На                                                                                                    | ista: do                   | l/mm/aaaa                                                                                       |                      |           |           |
|                                             |                         |                                       |                          |        |                                                           |                                                   |                                                                                                    |                            |                                                                                                 |                      |           |           |
|                                             |                         | 1                                     |                          |        |                                                           |                                                   |                                                                                                    |                            |                                                                                                 |                      |           |           |
|                                             |                         |                                       |                          |        | TEORÍA D                                                  | E LA COMUNIC                                      | ACIÓN (F01C01A08)                                                                                                    |                            |                                                                                                 |                      |           |           |
| Fecha de                                    | el examen               |                                       | Mesa                     |        | TEORÍA D<br>Turno de                                      | E LA COMUNIC<br>e examen                          | ACIÓN (F01C01A08)<br>Llamado                                                                                                    |                            | Ubicación                                                                                       |                      | Luga      | ۱۲        |
| Fecha de<br>08/11/2021 15:                  | el examen<br>:10        | TURNO M                               | Mesa<br>IAÑANA           |        | TEORÍA D<br>Turno de<br>MESA ESPEC                        | <mark>E LA COMUNIC</mark><br>e examen<br>IAL 2021 | ACIÓN (F01C01A08)<br>Llamado<br>Llamado del Turno MESA ESPE<br>- 2021                                                                       | ECIAL Ur<br>"D             | Ubicación<br>iversidad de San I<br>r. Plácido Marín''                                           | lsidro -             | Luga      | ١٢        |
| Fecha do<br>08/11/2021 15:<br>02/12/2021 08 | el examen<br>:10<br>:30 | TURNO M                               | Mesa<br>IAÑANA<br>IAÑANA |        | TEORÍA D<br>Turno de<br>MESA ESPEC<br>NOVIEMBRE -<br>2021 | E LA COMUNIC<br>e examen<br>IAL 2021<br>DICIEMBRE | ACIÓN (F01C01A08)<br>Llamado<br>Llamado del Turno MESA ESPE<br>- 2021<br>Primer Llamado del Turno<br>EXÀMENES NOVIEMBRE -<br>DICIEMBRE 2021 | ECIAL Ur<br>"D<br>Ur<br>"D | Ubicación<br>iversidad de San I<br>r. Plácido Marín'<br>iversidad de San I<br>r. Plácido Marín' | Isidro -<br>Isidro - | Luga      | ır        |

Si presiona el nombre de la Mesa podrá visualizar:

- En el botón "detalles" la información sobre la Mesa de Examen
- En el botón "alumnos" el listado correspondiente de los inscriptos

|                                                                                                    |                |                                                | Perfil: Docent | ite 🔻  |
|----------------------------------------------------------------------------------------------------|----------------|------------------------------------------------|----------------|--------|
| TEORÍA DE LA COMUNICACIÓN: TURNO MAÑANA 🗸                                                                          |                |                                                | Inicio Alun    | nnos   |
| EORÍA DE LA COMUNICACIÓN - (F01C01A08)                                                                             |                |                                                | 🔳 Det          | talles |
| Docentes: Lopez Juan                                                                                               |                |                                                | $\sim$         |        |
| Fecha: 08/11/2021                                                                                                  | Horario:       | 15:10 - 15:40                                  |                |        |
| Mesa: TURNO MAÑANA                                                                                                 | Año académico: | 2021                                           |                |        |
| Turno: MESA ESPECIAL 2021                                                                                          | Llamado:       | Llamado del Turno MESA ESPECIAL - 2021         |                |        |
| Ubicación: Universidad de San Isidro "Dr. Plácido Marín"                                                           | Instancias:    | Regular/Examen Complementario por Equivalencia |                |        |
|                                                                                                    |                |                                                |                |        |
| TEORÍA DE LA COMUN<br>Año académico: 2021<br>Turno: MESA ESPECIAL 2021                                             | ICACIÓN (F01)  | C01A08)                                        |                |        |
| TEORÍA DE LA COMUN<br>Año académico: 2021<br>Turno: MESA ESPECIAL 2021<br>Liamado: Liamado del Turno MESA ESPECIAL | ICACIÓN (F01)  | C01A08)                                        |                |        |

Av. del Libertador 17.175, Beccar (B1643CRD), Buenos Aires, Argentina | Tel.: +54 11 4732 3030 | institucional@usi.edu.ar

usi.edu.ar

| US            |                                                 | VERSIDA<br>SAN ISIDA |           |        |        |     |                   |
|---------------|-------------------------------------------------|----------------------|-----------|--------|--------|-----|-------------------|
|               | DR. P                                           | LACIDO MA            |           |        |        |     |                   |
| <b>\$</b> U\$ | SI UNIVERSIDA<br>DE SAN ISIDI<br>DE, PLACIDO MA | AD<br>RO             |           |        |        | ∞ 0 | 💄 Juan Lopez 👻    |
| Cursadas      | Clases Exámenes                                 | Reportes - Cursos    | 5         |        |        |     | Perfil: Docente 👻 |
| TEORIA        | A DE LA COMUNICACIÓ                             | ŚN: TURNO MAÑANA →   | ·         |        |        |     | Inicio Alumnos    |
| TEORÍA DI     |                                                 | CIÓN - (F01C01A08    | B)        |        |        |     | E Detalles        |
| Inscripto     | s a la mesa                                     |                      |           |        |        |     |                   |
|               | Alumno                                          |                      | Instancia | Estado | E-mail |     |                   |
| Legajo        | Alumno                                          |                      |           |        |        |     |                   |

En el detalle de los inscriptos a la mesa figuraran aquellos que aprobaron la cursada siendo Regulares y también figuraran los alumnos que deberán rendir un Examen Complementario por equivalencia para la aprobación de la actividad.

Presionando en "Ver cursada" podrás visualizar los datos de la cursada del alumno, incluyendo la fecha y las notas correspondientes.

Ejemplo: Si la instancia dice Regular es porque cursaron en la Universidad la asignatura aprobando la regularidad; y si dice Examen Complementario por Equivalencia es porque rinden una equivalencia parcial que se le otorgó por Resolución Rectoral.

Por último, también podrás descargar dicho listado en formato Excel o .pdf presionando los botones correspondientes en el margen derecho de la pantalla. En ambos archivos descargables figurara el listado de alumnos junto con correo electrónico.

Para consultas te pedimos por favor te comuniques al siguiente correo: docentes@usi.edu.ar

Av. del Libertador 17.175, Beccar (B1643CRD), Buenos Aires, Argentina | Tel.: +54 11 4732 3030 | institucional@usi.edu.ar